# План уроку

## Тема уроку: Додавання, редагування та форматування таблиць у текстовому документі.

#### Мета:

✓ навчальна: сформувати знання про способи вставлення таблиць у текстовий документ; навчити створювати таблиці у текстовому документі, ознайомити з властивостями таблиць, сформувати вміння працювати з таблицями, редагувати структуру таблиць, змінювати формат окремих елементів;

✓ *розвивальна*: розвивати навички роботи з документами у Word, вміння логічно мислити, розвивати уважність, пам'ять, мовлення, навички самостійної роботи на комп'ютері;

✓ *виховна*: виховувати самостійність та відповідальність, працелюбність, акуратність у роботі, формування позитивного ставлення до навчання

Тип уроку: комбінований.

#### Хід уроку

#### I. Відтворення і коригування опорних знань.

# Повторимо та згадаємо основні поняття та дії з попередніх ків.

## уроків.

## Ви знаєте відповіді на ці питання?

- 1. Як можна змінити розміри вставленого до тексту зображення?
- 2. Якими способами можна змінити розміщення вставленого зображення відносно тексту?
- 3. Які малюнки можуть бути розміщені в текстовому документі?
- 4. Як вставити малюнок у текстовий документ?
- 5. Як викликати діалогове меню "Формат рисунка"?
- 6. Що таке обтікання малюнка текстом?
- 7. Як редагувати розміри малюнка?
- 8. Як перемістити або копіювати малюнок?
- 9. Як створювати в текстовому документі організаційні діаграми?
- 10. Як видалити вставлений графічний об'єкт?

## **II.** План уроку

План уроку складається з таких дій:

- 1. Прочитати та опрацювати теоретичні повідомлення до уроку.
- 2. Переглянути уважно презентацію.
- 3. Виконайте у форматі гри інтерактивну вправу ( якщо вона є у темі).
- 4. Виконайте роботу для діяльності «Завдання», який містить практичні вправи для роботи за комп'ютером. Результат своєї роботи за комп'ютером у вигляді файлу, надіслати для перевірки учителю.

5. Зробити у зошиті звіт про роботу, на основі презентації.

## III. Мотивація навчальної діяльності

Для впорядкування та наочного подання в текстових документах **різноманітних** даних використовують таблиці.

**Таблиця** — це перелік, зведення статистичних даних або інших відомостей, розташованих у певному порядку за рядками та стовпчиками.

Данні подані в таблиці, виглядають компактно та зручно для сприймання.

Є кілька способів створення таблиці в текстовому документі. Ви хочете навчитися це робити самостійно? Ми навчимося вставляти і форматувати **таблиці** в текстов**ий документ**.

Тому записуємо : тема уроку: «Додавання, редагування та форматування таблиць».

Як же вставити таблицю у текстовий документ?

Для вставлення таблиці до текстового документа в Microsoft Word використовують на вкладці Вставлення інструмент Таблиця.

Далі перейдіть та ознайомтесь з теоретичним матеріалом до уроку.

Після опрацювання теоретичних відомостей переходимо до практичної частини уроку, яка може займати у Вас від 25-35 хвилин, на виконання завдань.

Переглянути фізкультхфилинку!

Пам'ятаємо правила безпечної поведінки за комп'ютером.

## IV. Самостійне застосування знань. Робота за комп'ютером

Практична частина уроку за комп'ютерами.

Вправа №1. Створення таблиці

#### Завдання.

1. Створити **різними способами** таблицю: 4стовпця на 6 рядкіцв, вказавши назви способів. Як допомога, використайте інформацію слайда № 6 презентації.

## Наприклад:

Перший спосіб: Вставка — Таблицю — Вставить таблицю

| Вставка таблицы               | ? ×    |  |  |  |
|-------------------------------|--------|--|--|--|
| Размер таблицы                |        |  |  |  |
| <u>Ч</u> исло столбцов:       | 5 🜩    |  |  |  |
| Ч <u>и</u> сло строк:         | 2 🌩    |  |  |  |
| Автоподбор ширины столбцов    |        |  |  |  |
| постоянная:                   | Авто 🚖 |  |  |  |
| по содержимому                |        |  |  |  |
| по ширине окна                |        |  |  |  |
| По умолчанию для новых таблиц |        |  |  |  |
| ОК                            | Отмена |  |  |  |

2. Зберегти файл під назвою «Таблиці + Прізвище».

## Вправа №2.

## Завдання. Створення та форматування таблиці

- 1. Створити таблицю за зразком.
- 2. Виконати її форматування. Застосуй до клітинок відповідні параметри форматування. З'ясуйте, які використовувалися шрифти та розміри тексту, заливка стовпчиків.
- 3. Додайте до таблиці 3 нових рядка : 1-й, після рядка «Капуста білокачанна», 2-й, після рядка «Буряк столовий», 3-й у кінці таблиці.
- 4. Уведіть до нових рядків свої дані.
- 5. Зберегти файл під назвою «Таблиці + Прізвище»

|                          |       |           |               | 1            | аблиця №2 |
|--------------------------|-------|-----------|---------------|--------------|-----------|
| Овочі, плоди та<br>ягоди | Склад |           | Калорійність, | Кислотність, |           |
|                          | ВОДА  | ВУГЛЕВОДИ | ылки          | Ккал/100гр   | %         |
| Картопля                 | 78,0  | 21,0      | 2,0           | 91,0         | 5,5       |
| Капуста<br>білокачанна   | 90,0  | 5,0       | 1,8           | 29,1         | 6,1       |
| Капуста «Цветная»        | 91,0  | 5,0       | 2,8           | 30,5         | 5,8       |
| Буряк столовий           | 86,5  | 10,0      | 1,5           | 48,0         | 5,2       |
| Морква                   | 88,0  | 8,7       | 1,3           | 41,0         | 5,1       |

Вправа 3. Форматування таблиці. Завдання.

1. Скопіюйте таблицю №2 у своєму текстовому документі нижче.

2. Виконати нове форматування вигляду таблиці за зразком. Застосуй до клітинок відповідні параметри форматування.

3. Виділи клітинки з текстом, що розташовані у заголовку таблиці, та обери інструмент *Напрямок тексту*, так щоб отримати результат, як на зразку.

4. Послідовно виділяй одну чи кілька суміжних клітинок, які мають бути однакового кольору, і на вкладці *Конструктор* встанови колір за зразком.

5. Зберегти файл під назвою «Таблиці + Прізвище»

6. Відправити результат своєї роботи на перевірку вчителю.

|                          | Склад |               | Tb,  | P,                       |                 |
|--------------------------|-------|---------------|------|--------------------------|-----------------|
| Овочі, плоди та<br>ягоди | вода  | ВУГЛЕВ<br>ОДИ | ЫЛКИ | Калорійніс<br>Ккал/100гр | Кислотніст<br>% |

| Картопля               | 78,0 | 21,0 | 2,0 | 91,0 | 5,5 |
|------------------------|------|------|-----|------|-----|
| Капуста<br>білокачанна | 90,0 | 5,0  | 1,8 | 29,1 | 6,1 |
| Капуста «Цветная»      | 91,0 | 5,0  | 2,8 | 30,5 | 5,8 |
| Буряк столовий         | 86,5 | 10,0 | 1,5 | 48,0 | 5,2 |
| Морква                 | 88,0 | 8,7  | 1,3 | 41,0 | 5,1 |

#### V. Домашнє завдання

#### Опрацювати :

- 1. Підручник § 3.6 ст. 138-147;
- 2. виконати вправу №1,2.
- 3. Виконати конспект слайдів з презентації : №4-6, 18, 20,21.

#### VI. Підсумки уроку

Узагальнення та систематизація знань

Дайте відповіді на питання

- 1. Для чого в документі використовують таблиці? Із чого вони складаються?
- 2. Які дані можна розміщувати у клітинках таблиці?
- 3. Як можна вставити таблицю в текстовий документ?
- 4. Як виділити різні об'єкти таблиці?
- 5. Які операції редагування таблиць ви знаєте? Де розміщено елементи керування для виконання цих дій?
- 6. У чому полягатиме відмінність результатів натискання клавіш Delete та Backspace, якщо виділено рядок таблиці?
- 7. Як змінити розміри стовпців чи рядків?
- 8. Які операції належать до операцій форматування таблиці та її об'єктів? Де розміщено відповідні елементи керування?

#### VII. Рефлексія

(Задайте питання вчителю)

- 1. Під час уроку я...
  - \rm дізнався...
  - 📥 зрозумів...
  - 🖊 навчився...
- 2. Найбільше мені сподобалося...
- 3. На уроках найкраще в мене виходило...
- 4. Я мав труднощі з...
- 5. Я хотів би ще дізнатися про...